## Connecting to eduroam using eduroam CAT (Configuration Assistant Tool) for IOS

This guide explains how to connect to the eduroam using the eduroam CAT (Configuration Assistant Tool).

- Staff
- Students
- Before you start... You need your MyUMP-ID & password
  - An internet connection

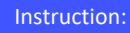

1 - Open Safari and navigate to https://cat.eduroam.org. > Click here to download your eduroam installer button.

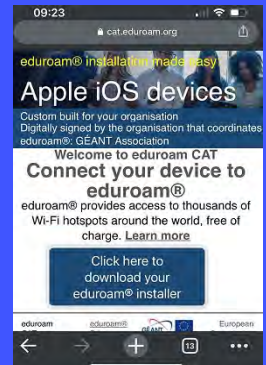

5 - Do you want to allow this? click > Allow and Click > Close

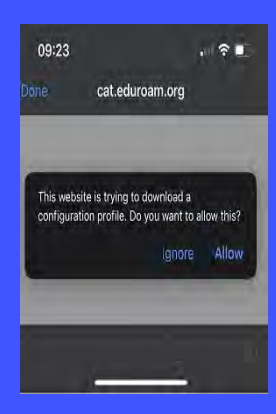

10 - Type your MyUMP-ID@<realm> (ump.edu.my for staf or student.ump.edu.my for student)

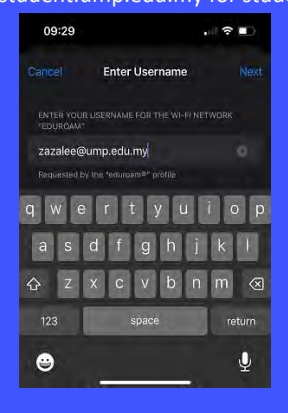

2 - Select your institute from the Organisation menu.

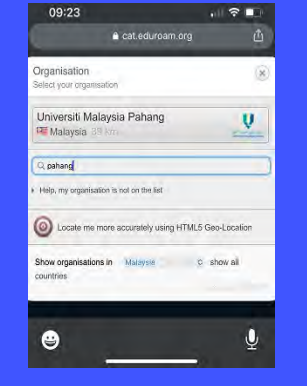

7 - Settings  $\rightarrow$  General  $\rightarrow$  Profiles. Please select eduroam under DOWNLOADED PROFILE. Now please press Install.

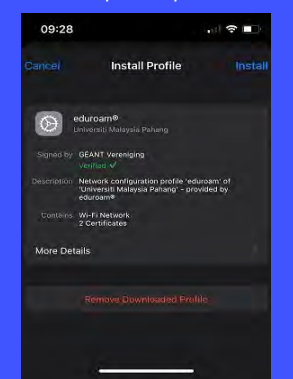

11 - Now enter your password for your eduroam account and click Next.

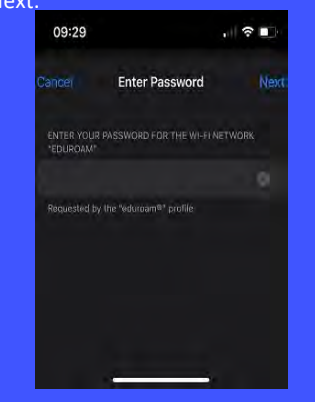

3 - > Click eduroam to download

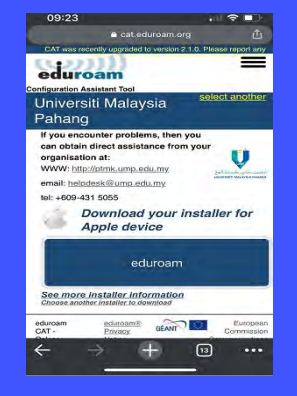

8 - Now please enter the code for your device so that the eduroam profile can be installed on the device.

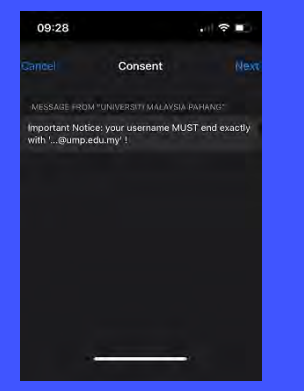

12 - Finally, please press Done and the eduroam profile is installed.

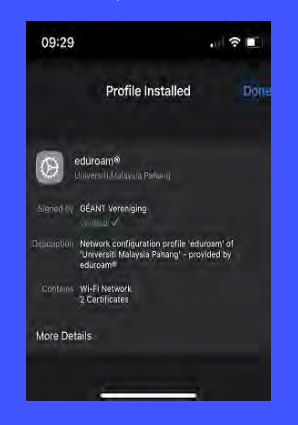

Please note: UMP are not i

UMP are not responsible for any content downloaded from third party sites. Installing files from third party sites on to personal machines/devices is entirely at the owner's risk.

4 - Click > Continue to download a configuration profile. .

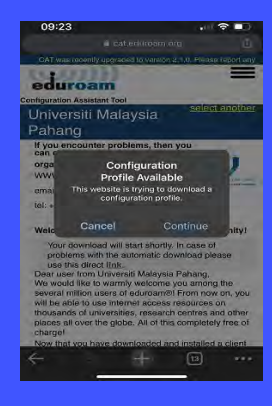

9 - Press Install.

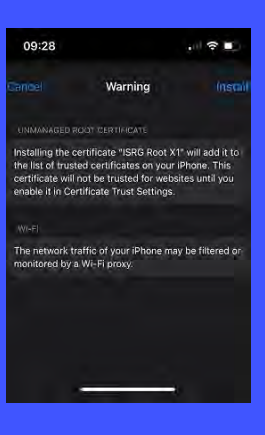

13 - All Done, Connected

| 09:19                                                           |                                    |                                               |
|-----------------------------------------------------------------|------------------------------------|-----------------------------------------------|
| Settings                                                        | Wi-Fi                              | Edi                                           |
| Wi-Fi                                                           |                                    |                                               |
| eduroam<br>Weak Security                                        |                                    | 1 🗢 🕕                                         |
| MY NETWORKS                                                     |                                    |                                               |
| MyUMP-ID                                                        |                                    | ÷ 🕕                                           |
| OTHER NETWORKS                                                  |                                    |                                               |
| eduroam-test                                                    |                                    | 🔒 🗢 🕚                                         |
| staff@ump                                                       |                                    | 🗢 🛈                                           |
| WPA                                                             |                                    | ≜ ବ 🕕                                         |
| Other                                                           |                                    |                                               |
| Ask to Join Networks                                            |                                    |                                               |
| Known networks will b<br>networks are available<br>new network. | e joined autom<br>, you will be as | atically. If no known<br>ked before joining a |
| Auto-Join Hotspot                                               |                                    |                                               |
| Allow this device to at                                         | itomatically dis                   | cover nearby                                  |